## - How to create your Turnitin.com profile -

Turnitin.com will be a useful tool in preparing research papers. Actually, it is a useful tool for any writing assignment. The website is a place where you can submit your papers PRIOR to turning them in for a grade and gain feedback to improve your grade and prevent any bint of plagiarism.

1. Open your web browsers and navigate to http://www.turnitin.com

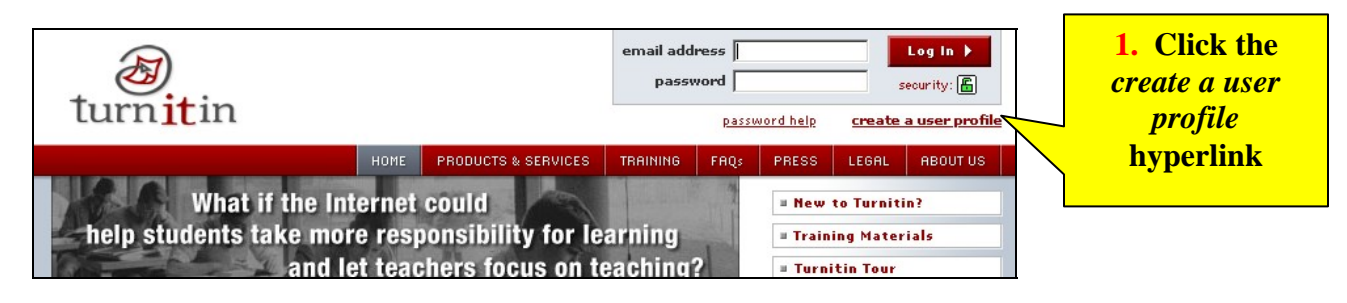

2. Select account type - Student

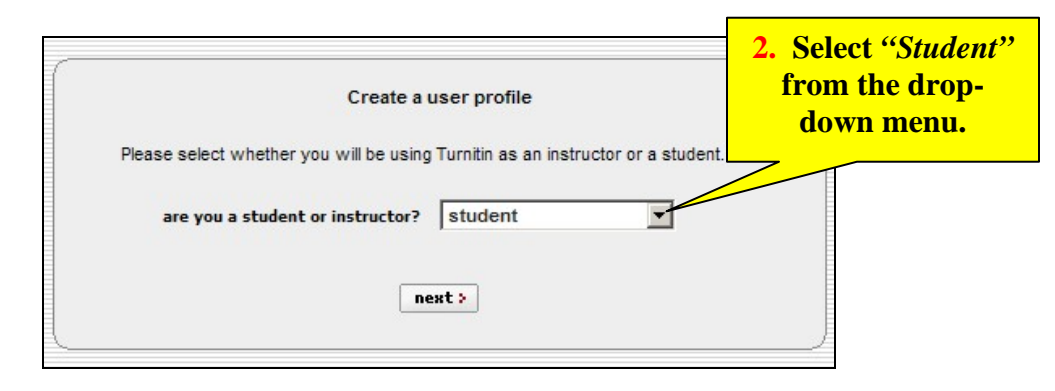

3. Enter class ID and password provided by Professor.

|                                                         | Create a user profile                                                                                                    |
|---------------------------------------------------------|----------------------------------------------------------------------------------------------------|
|                                                         | All Turnitin students must be enrolled in an active class. To enroll in a class,<br>please enter the class ID number and class enrollment password that you were<br>given by your instructor.          |
| 3. Enter the Turninit class ID and enrollment           | Please note that the password and pin code are case-sensitive. If you do not<br>have this information, or the information you are entering appears to be incorrect,<br>please contact your instructor. |
| <i>password</i> provided by<br>your professor to access | Turnitin class ID:         XXXXXXXXXXXXXXXXXXXXXXXXXXXXXXXXXXXX                                                                                                    |
| your class                                              | <prev next=""></prev>                                                                                                    |

## 4. Enter email address

| 4. Enter a valid email<br>address that you check |
|--------------------------------------------------|
| regularly – preferably<br>your Heidelberg email  |
|                                                  |
|                                                  |
|                                                  |

5. Select personal password that you will use to access Turnitin.com

|                                                         | Create a user profile                                                                                                    |  |
|---------------------------------------------------------|----------------------------------------------------------------------------------------------------|--|
|                                                         | Now you will create your Turnitin password.                                                                                                    |  |
| 5. Enter a<br>password that you<br>will use to log into | Please keep in mind that your password is case sensitive (for example, paSS123 would be different than pass123), must be 6-12 characters long, and contain at least one letter and one number (for added security). |  |
| Turnitin.com and<br>confirm it                          | enter your password: ••••••<br>confirm your password: ••••••                                                                                                    |  |
|                                                         |                                                                                                    |  |

6. Choose secret question and answer

| Create a new user profile                                                      | secret question |
|--------------------------------------------------------------------------------|-----------------|
| Next, please enter a secret question and answer combination. You will be asked | and an answer   |
| for this combination if you ever forget your password and need to reset it.    | that you will   |
| secret question: Please select a secret question question answer: <pre></pre>  | - remember      |

## 7. Enter Name

| Create                                 | a user profile                                    |  |
|----------------------------------------|---------------------------------------------------|--|
| Please enter your first and last name. | · ·                                               |  |
| your first name:<br>your last name: [  | <b>7.</b> Enter your <i>first</i> and <i>last</i> |  |
| < prev                                 | next >                                            |  |

8. Agree to Turnitin.com user agreement

| Create a                                                        | a user profile                           |                                                                                          |
|-----------------------------------------------------------------|------------------------------------------|------------------------------------------------------------------------------------------|
| Please read our user agreement below<br>profile.                | . Select "I agree" to complete your user |                                                                                          |
| Personal Data<br>FOR STUDENTS:<br>You understand that you may r | egister with Turnitin either by          | <ul> <li>8. After reading the user agreement, click</li> <li>"Lagree – create</li> </ul> |
| entering your personal informa                                  | ition or by using a pseudonym.           | profile" to finish<br>creating your user<br>profile with                                 |
| <u>I disagree cancel profile</u>                                | I agree create profile                   |                                                                                          |

9. Finish creating user profile and log in

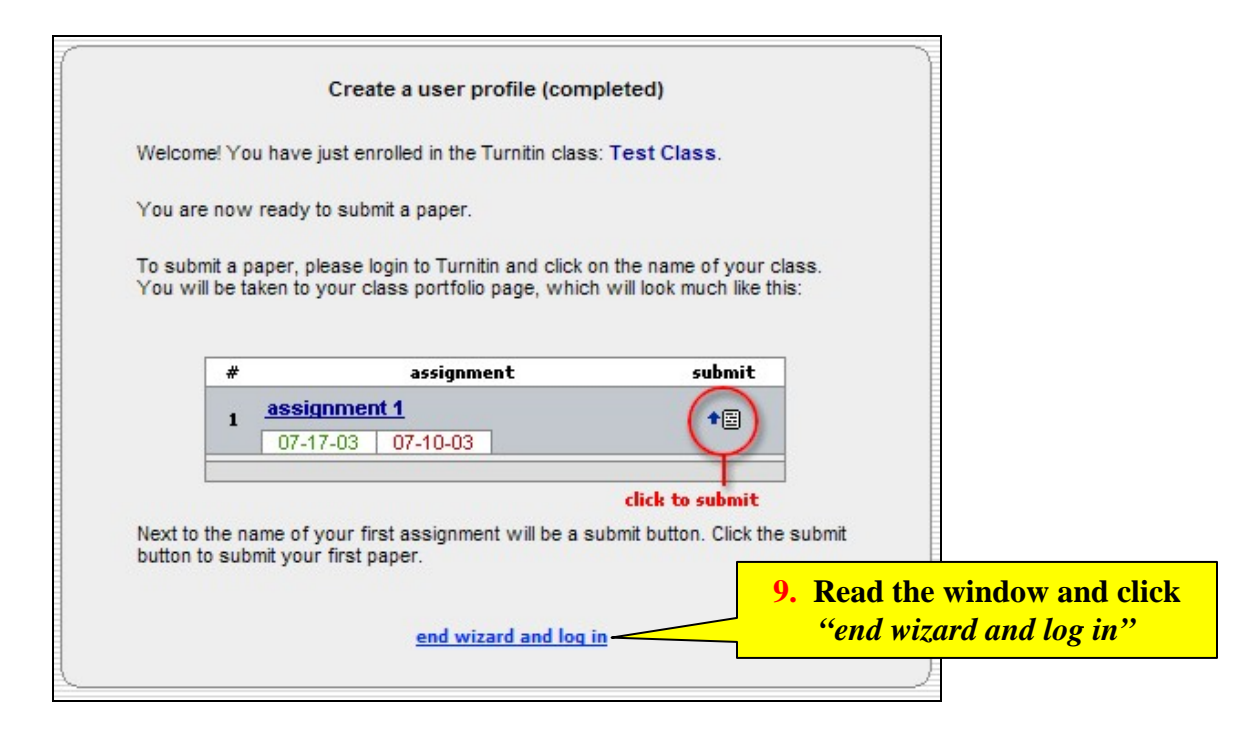

10. View class and begin using Turnitin.com

| ſ                     | Heide             | elberg College                                   |            |        |            |
|-----------------------|-------------------|--------------------------------------------------|------------|--------|------------|
| cl                    | ass ID            | enter a class                                    | instructor | status | drop class |
| 1                     | 353524            | Test Class                                       | Allen, R.  | active | X          |
| Once yo               | u have            | e logged in you will see the                     |            |        |            |
| s title. C<br>view ai | lick or<br>1d sub | the name of the course to<br>mit any outstanding |            |        |            |